# P-2347 Sanctions (Con't)

## P-2347A Implementing Sanctions (B23-08)

In general when starting a sanction in ACCESS, the following steps should be taken. Districts may have their own process for ensuring these steps are done.

See Reach Up procedure <u>2240</u> Sanctioned Households for basic information about Reach Up sanctions.

#### Sanction Authorization

Complete a Sanction Authorization (form 606) and include the following:

- Specific information about the non-engagement;
- Explanation about why the sanction will be implemented;
- Rule cite(s) relied on to make this determination; and
- The sanction meeting date.

Give the completed Sanction Authorization (606) to the Reach Up Supervisor, or their designee, for review.

#### Review by Supervisor

The Reach Up Supervisor, or their designee, will determine:

- What were the participant's circumstances?
- Were multiple methods of communication attempted, was the goal achievement process used to determine the participant's goal(s)?
- Was good cause explored?
- Is the paperwork complete?
- Was rule 2375.1 followed?

The sanction will be approved or reversed at this time.

#### Sanction reversed

If the Supervisor decides to reverse the sanction, it is recorded in the case file and e-mailed or discussed with the case manager.

#### Sanction approved

If the Supervisor agrees with the decision and the sanction is approved, they will sign off on the Sanction Authorization (606) on the district director/designee line. Follow your district specific process to implement the sanction.

A copy of the signed 606 should be kept in the case management file. Another copy is given to eligibility staff so they can follow through with the eligibility steps. The signed 606 should also be scanned into OnBase.

### Sanction start date

Sanctions always start at the beginning of the month and always end at the end of the month.

Adverse action deadlines affect when a sanction can be imposed. Look at <u>the</u> <u>current ACCESS calendar</u> on SharePoint to find out what month the next sanction can start.

### Sanction Notices

Four notices should be created and mailed to the household at least 10 days before the sanction is scheduled to begin.

The four notices include:

- Sanction Appointment letter (created through CASE C SANC);
- Reasons for Sanction letter (created in SPEC C FORMS); and
- 2 Eligibility Notices created when sanctioned amount is approved in eligibility budget – 1<sup>st</sup> notice states the sanction is starting, 2<sup>nd</sup> notice shows the reduced benefit amount.

Whenever possible, these notices should be mailed together.

## Sanction meeting with case manager

Once a sanction starts, the sanctioned participant must meet with their case manager before any of the Reach Up benefit will be released. The purpose of the meeting is to try to develop a plan for the participant to start following through with Reach Up Services requirements again and end the sanction.

## Waiving the meeting

The sanction meeting may be waived for the following reasons:

- Severe illness
- Death in the family
- Other equally compelling reason justifies an exception.

#### **Case Manager Support**

Check out the Sanction Flow Chart to see the full Sanction process.

#### Entering the Sanction into ACCESS

Only enter the sanction into ACCESS after a supervisor, or designee, approves the sanction.

### Enter CASE/C/SANC.

| 06/23/16                                                                                                    | 15:29                                                                                                    | IV-A SELECT                                 | FUNCTION                                                                                                    | ASTCA1                                                                                                    |
|----------------------------------------------------------------------------------------------------|----------------------------------------------------------------------------------------------------|---------------------------------------------|----------------------------------------------------------------------------------------------------|----------------------------------------------------------------------------------------------------|
| ABWD -<br>APPL -<br>CASE -<br>CATN -<br>EDS -<br>ELIG -<br>FIAT -<br>FUEL -<br>IDEA -<br>IDEA -<br>INQE -<br>INQB -<br>INQD -<br>IV-D -<br>JFIP -<br>LOGO - | Function Codes (FNX)<br>ABAWD Food Stamp His<br>Application<br>Case Status Display<br>Case Action Log<br>Cost Allocation/Time<br>Medicaid Management<br>Eligibility Results/<br>Fiat Eligibility<br>Supplemental Fuel<br>General Assistance<br>System Change Reques<br>Interfaces<br>Benefit History<br>Benefit Disbursement<br>IV-D Select Function<br>Jobs For Independenc<br>Logoff | Study<br>System<br>Approval<br>t<br>History | MAIL - S<br>MAIL - M<br>MANA - M<br>MONY - F<br>NAME - U<br>PCOL - P<br>PERS - P<br>PMGT - P<br>PRGT - P<br>PRGT - P<br>QUAL - Q<br>QUAL - Q<br>RECO - R<br>REPT - R<br>SPEC - S<br>STAT - S<br>SUBS - S<br>SUBS - S<br>TODO - D<br>UNLK - R<br>VEND - V | Function Codes (FNX) ~~~~<br>Gend or Read Mail<br>Ianaged Care Maintenance<br>Tinancial Subsystem<br>User Name/Number Lookup<br>Premium Collections_<br>Person Search<br>Premium MGT Report<br>Premium Management<br>Quality Review<br>Recoupment Schedule<br>Report Selection<br>Special Functions<br>Statement of Need<br>Statement of Need<br>Statement of Need<br>Statement of Report<br>Releases Locked Cases<br>Fendor Search |
| USER:                                                                                                    | FNX: CASE MODE: C R                                                                                                    | PTGRP: HOH S                                | SSN PE                                                                                                    | CRIOD: 06 16 COMMAND: SANC<br>F8 = MORE                                                                                                    |

Always use the Head of Household Social Security Number when entering a sanction even if it is the second parent that is being sanctioned.

Place an "X" next to the participant that is sanctioned.

| 06/23/16 15:30                            | *** CASE SANCTIONS MENU                               | SCREEN ***                        | (ASPEBH)  |
|-------------------------------------------|-------------------------------------------------------|-----------------------------------|-----------|
| Mark 'X' beside<br>Mark 'H' to vie        | a name for full CASE/SAM<br>w person's Sanction Histo | C panel.<br>ory.                  |           |
| X RL MEMBER                               |                                                       | CURRENTLY<br>AGE SANCTIONED<br>25 |           |
| -                                         |                                                       |                                   |           |
|                                           |                                                       |                                   |           |
| * * THE EARLIE                            | ST A NEW SANCTION CAN BEG                             | SIN IS 08/01/16 *                 | *         |
| USER: FNX: <u>C</u> ASE<br>DO: IMS: RPTGR | MODE: C RPTGRP:<br>P NAME: TONYA                      | PERIOD: 06 16                     | COMMAND:3 |

Place cursor on the sanction start reason ("RSN").

\*\*\* CASE SANCTIONS SCREEN \*\*\* 06/23/16 15:31 (ASPEBH) DT LST MOD: 01 30 2014 BPS: FSCM: MOD BY: SSN: NAME: TONYA SANGTION START ----MEETING WITH CASE MANAGER----- SANCTION END FORFEIT RSN ---DATE--- SCHED DATE TIME HELD DATE WAIVER RSN ---DATE--- RU ? (hh mm) \_\_\_\_\_ \_ \_\_ \_ \_ \_ \_ \_ \_ \_ \_ -----UNFORGIVEN SANCTION HISTORY---------- CURRENT SANCTION INFORMATION ---- START---- ----END----- FULL ACT HOUSING PROTECTION IN EFFECT? NO RSN DATE RSN DATE AMT AMT (ALREADY RCVD 6 MONTHS HSG PRO) 7 01 01 2014 C 02 01 2014 75 75 SANCTION \$ AMT APPLICABLE: 75 MONTHS ON RU SINCE JULY 2001: 81 CONSECUTIVE MONTHS OF COMPLIANCE: 0 TOTAL MONTHS OF SANCTIONS: 1 USER: FNX: CASE MODE: C RPTGRP: PERIOD: 06 16 COMMAND: 3 DO: IMS: RPTGRP NAME: TONYA

#### Hit "Shift F12" for a list of sanction reasons.

#### Select the appropriate sanction code.

| 06/23/<br>BPS:<br>FSCN | /16 15:31 *** CASE SANCTIONS SCREEN *** (ASPR     DT LST MOD: 01 30    4:   MOD BY:                                  | EBH)<br>2014 |
|------------------------|----------------------------------------------------------------------------------------------------|--------------|
|                        | START SANCTION CODES ASHD32AA                                                                                        |              |
| SANC                   | 1 - Adult requested Fair Meaning AFTED sanction started                                                              | IT           |
| KON                    | 2 - Minor Parent failed approved living                                                                              | £            |
| -                      | 3 - Failed job search requirements                                                                                   |              |
|                        | 4 - Refused job or work placement                                                                                    | ACT          |
|                        | 6 - Dismissed from job or work placement without good cause                                                          | AMT          |
| (AL                    | 7 - Failed to comply with Reach Up requirements                                                                      | 75           |
| CONS                   | M - Mandatory Youth failed to comply with Reach Up<br>H - Mandatory Youth requested Fair Hrng AFTER sanction started |              |
|                        |                                                                                                    |              |
|                        | F - Sanctions on hold: Fair Hearing requested before sanction<br>started. Use for adult or youth                     |              |
| USED                   | YOUR SELECTION: _                                                                                                    |              |
| DO:                    | IMS: RPTGRP NAME: TONYA                                                                                              | 3            |

Enter the "Sanction Start Date" and the meeting with case manager "Sched Date and Time".

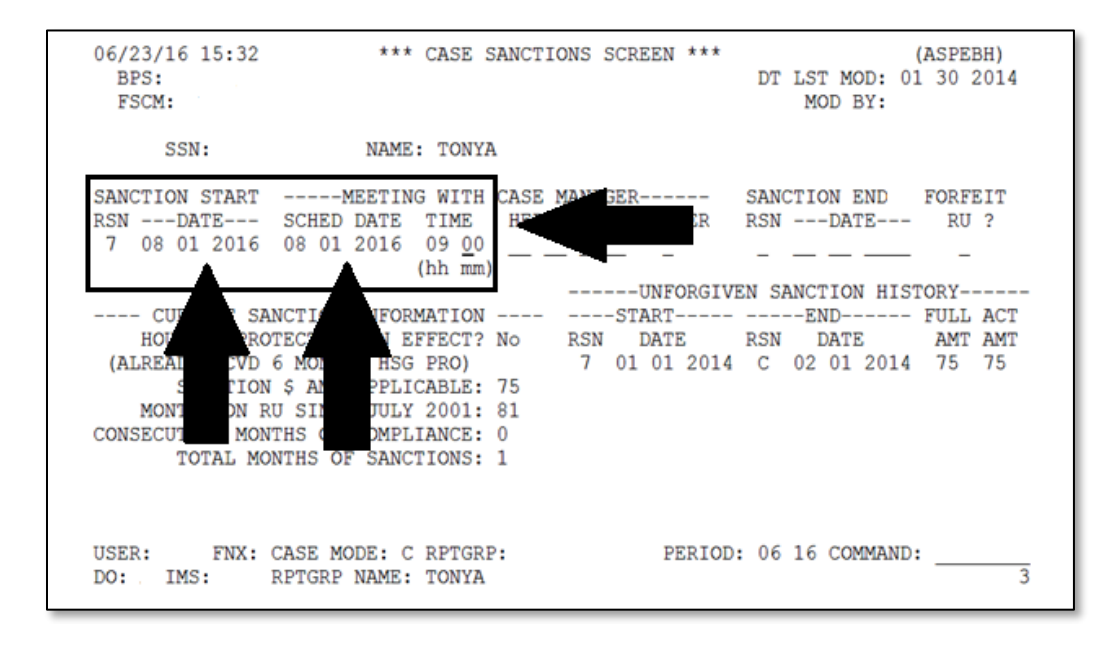

Entering the sanction start date should create a new version of Eligibility with the budget reduced by the sanction amount. It also creates a TODO for the district's G\_1 caseload.

Entering the appointment date should create the Appointment Reminder letter.

#### Completing the Reason for Sanction letter

Enter SPEC/C/FORMS.

| 06/23/16                                                                                                    | 12:59                                                                                                    | IV-A SELECT                 | FUNCTION                                                                                                    | N ASTCA1                                                                                                    |
|----------------------------------------------------------------------------------------------------|----------------------------------------------------------------------------------------------------|-----------------------------|----------------------------------------------------------------------------------------------------|----------------------------------------------------------------------------------------------------|
| ABWD -<br>APPL -<br>CASE -<br>CATN -<br>CATS -<br>EDS -<br>ELIG -<br>FIAT -<br>FUEL -<br>GAEL -<br>IDEA -<br>INFC -<br>INQB -<br>INQD -<br>IV-D -<br>JETP - | Function Codes (FNX)<br>ABAWD Food Stamp His<br>Application<br>Case Status Display<br>Case Action Log<br>Cost Allocation/Time<br>Medicaid Management :<br>Eligibility Results/i<br>Fiat Eligibility<br>Supplemental Fuel<br>General Assistance<br>System Change Request<br>Interfaces<br>Benefit History<br>Benefit Disbursement<br>IV-D Select Function | Study<br>System<br>Approval | MAIL -<br>MANA -<br>MONY -<br>NAME -<br>PCOL -<br>PERS -<br>PMGT -<br>PREM -<br>QUAL -<br>RECO -<br>REPT -<br>SPEC -<br>STAT -<br>SUBS -<br>TODO -<br>UNLK - | Function Codes (FNX) ~~~~<br>Send or Read Mail<br>Managed Care Maintenance<br>Financial Subsystem<br>User Name/Number Lookup<br>Premium Collections<br>Person Search<br>Premium MGT Report<br>Premium MGT Report<br>Premium Management<br>Quality Review<br>Recoupment Schedule<br>Report Selection<br>Special Functions<br>Statement of Need<br>Substitute Reporter/Payee<br>Daily To-Do Report<br>Releases Locked Cases |
| LOGO -                                                                                                    | Logoff                                                                                                    | 2                           | VEND -                                                                                                    | Vendor Search                                                                                                    |
| USER:                                                                                                    | FNX: SPEC MODE: C R                                                                                                    | PTGRP: HOH                  | SSN I                                                                                                    | PERIOD: 06 16 COMMAND: FORMS_<br>F8 = MORE                                                                                                    |
|                                                                                                    |                                                                                                    |                             |                                                                                                    |                                                                                                    |

Always use the Head of Household Social Security Number when entering SPEC/C/FORMS even if it is the second parent that is being sanctioned.

Place an "X" next to "Reasons for Sanction Letter".

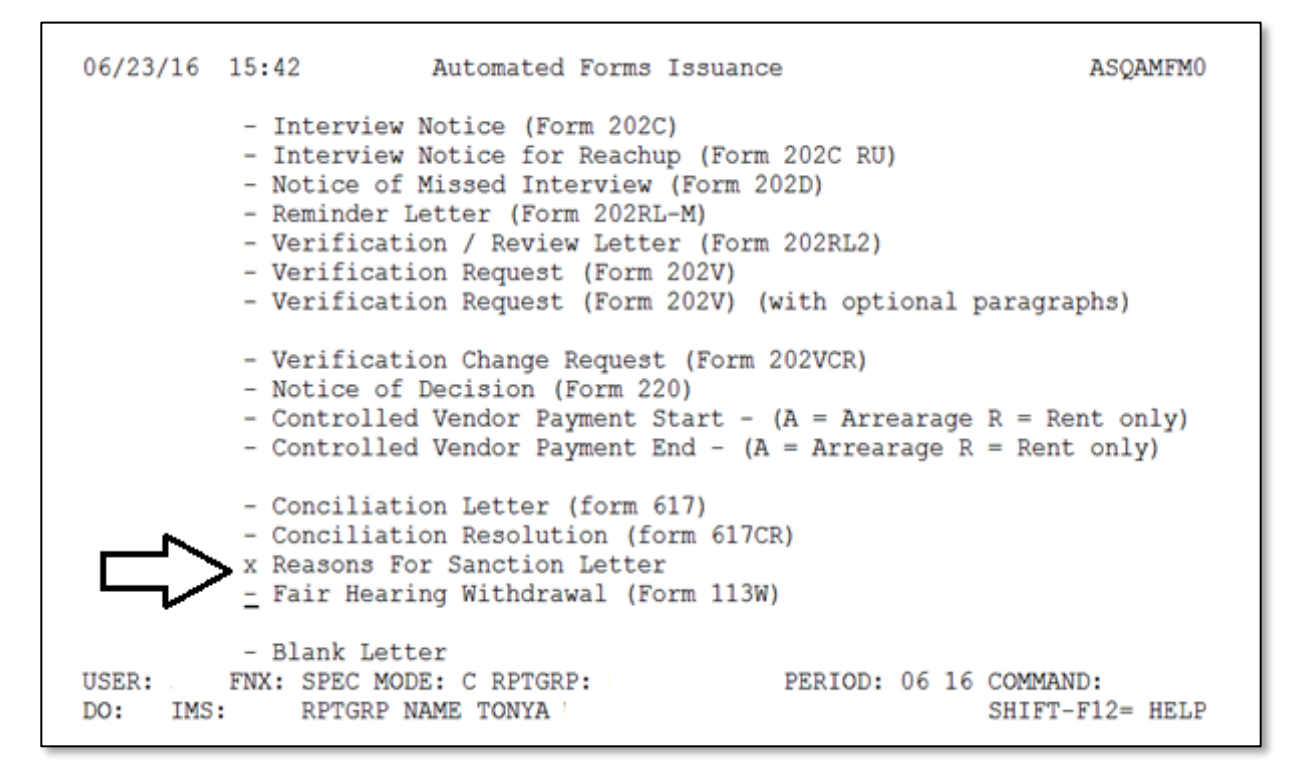

Enter the Social Security Number of the participant that is being sanctioned.

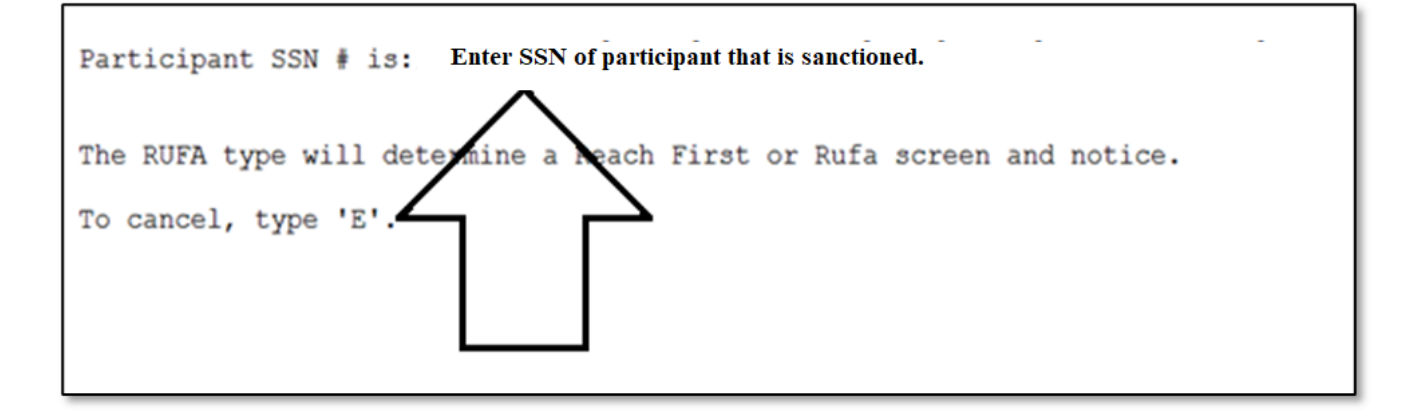

The name of the participant that is being sanctioned will appear on the top of the screen.

If the name is not correct, try entering the SSN again.

| 06/23        | TONYA      | <b>`</b> | Reas       | ons for  | Sancti  | ion Lette | r     |        | ASQAMF21 |
|--------------|------------|----------|------------|----------|---------|-----------|-------|--------|----------|
| You a        | re being a | sanction | ed because | , withou | ut good | d cause,  | you:  |        |          |
| C            | hoose one  | date cr  | iteria: _  | on M     | M DD YY | YYY       |       |        | $\sim$   |
|              |            |          |            | from     | MM DD   | YYYY to   | MM DD | YYYY   |          |
|              |            |          | -          |          |         |           |       |        | •        |
| _            |            |          |            |          |         |           |       |        |          |
| لا           |            |          |            |          |         |           |       |        |          |
|              |            |          |            |          |         |           |       |        |          |
| $\mathbf{i}$ |            |          |            |          |         |           |       |        | ,<br>    |
| Rule         | Citations  |          |            |          |         |           |       | <br>_< | ,<br>    |

Enter an "X" next to one of the date criteria:

MM DD YYYY- use this option if it was a onetime event

Example: This would be used for not attending a conciliation meeting.

 $_{\odot}$  MM DD YYYY to MM DD YYYY- use this option if it was for a period of time

Example: This would be used if a participant did not engage in an activity over a period of time.

Enter the following information:

- The reason the participant is sanctioned (include specifics)
- Appropriate rule citations (refer to the "Reason for Sanction Letter Desk Aid")
- Check ACCESS to determine if the landlord/mortgage company information is listed. If the landlord/mortgage company name and address is not listed include the statement below on reason for sanction letter:
  - After you attend your sanction meeting, we cannot release your benefits until you provide your landlord/mortgage company name and mailing address. Please have your landlord/mortgage information available when you attend your sanction meeting.

Type "APP" in the COMMAND field of the Reasons for Sanction letter.

### Final steps to implementing a sanction

Enter a CATN explaining that the participant has been sanctioned, when the sanction starts and stating that they must meet with their case manager to receive any benefits.

Include the Sanction Appointment letter and Reason for Sanction letter with the the signed 606 and get it to the Supervisor/BPS/district designee who enters Reach Up sanctions.

Approve the decrease in benefits on ELIG/C/RUFA. This will create the final two sanction letters, the start of the sanction letter and the reduced benefit letter.

#### Entering Sanction meeting held date

After participant attends their sanction meeting, enter the sanction meeting held date on CASE/C/SANC screen.

#### Enter CASE/C/SANC.

| 06/23/16                                                                                                    | 15:29                                                                                                    | IV-A SELECT                                   | FUNCTION                                                                                                    | N ASTCA1                                                                                                    |
|----------------------------------------------------------------------------------------------------|----------------------------------------------------------------------------------------------------|-----------------------------------------------|----------------------------------------------------------------------------------------------------|----------------------------------------------------------------------------------------------------|
| ABWD -<br>APPL -<br>CASE -<br>CATN -<br>CATS -<br>EDS -<br>ELIG -<br>FIAT -<br>FUEL -<br>GAEL -<br>INFC -<br>INFC -<br>INQB -<br>INQD -<br>IV-D -<br>UV-D - | Function Codes (FNX)<br>ABAWD Food Stamp His<br>Application<br>Case Status Display<br>Case Action Log<br>Cost Allocation/Time<br>Medicaid Management<br>Eligibility Results,<br>Fiat Eligibility<br>Supplemental Fuel<br>General Assistance<br>System Change Reques<br>Interfaces<br>Benefit History<br>Benefit Disbursement<br>IV-D Select Function | story<br>System<br>/Approval<br>st<br>History | MAIL -<br>MANA -<br>MONY -<br>PCOL -<br>PERS -<br>PMGT -<br>PREM -<br>QUAL -<br>RECO -<br>REPT -<br>STAT -<br>SUBS -<br>TODO - | Function Codes (FNX) ~~~~<br>Send or Read Mail<br>Managed Care Maintenance<br>Financial Subsystem<br>User Name/Number Lookup<br>Premium Collections_<br>Person Search<br>Premium MGT Report<br>Premium MGT Report<br>Premium Management<br>Quality Review<br>Recoupment Schedule<br>Report Selection<br>Special Functions<br>Statement of Need<br>Substitute Reporter/Payee<br>Daily To-Do Report<br>Peoloages Locked Cases |
| LOGO -                                                                                                    | Logoff                                                                                                    |                                               | VEND -                                                                                                    | Vendor Search                                                                                                    |
| USER:                                                                                                    | FNX: CASE MODE: C H                                                                                                    | RPTGRP: HOH S                                 | SSN 1                                                                                                    | PERIOD: 06 16 COMMAND: SANC<br>F8 = MORE                                                                                                    |

Always use the Head of Household Social Security Number when entering a sanction even if it is the second parent that is being sanctioned.

#### Place an "X" next to the participant that is sanctioned.

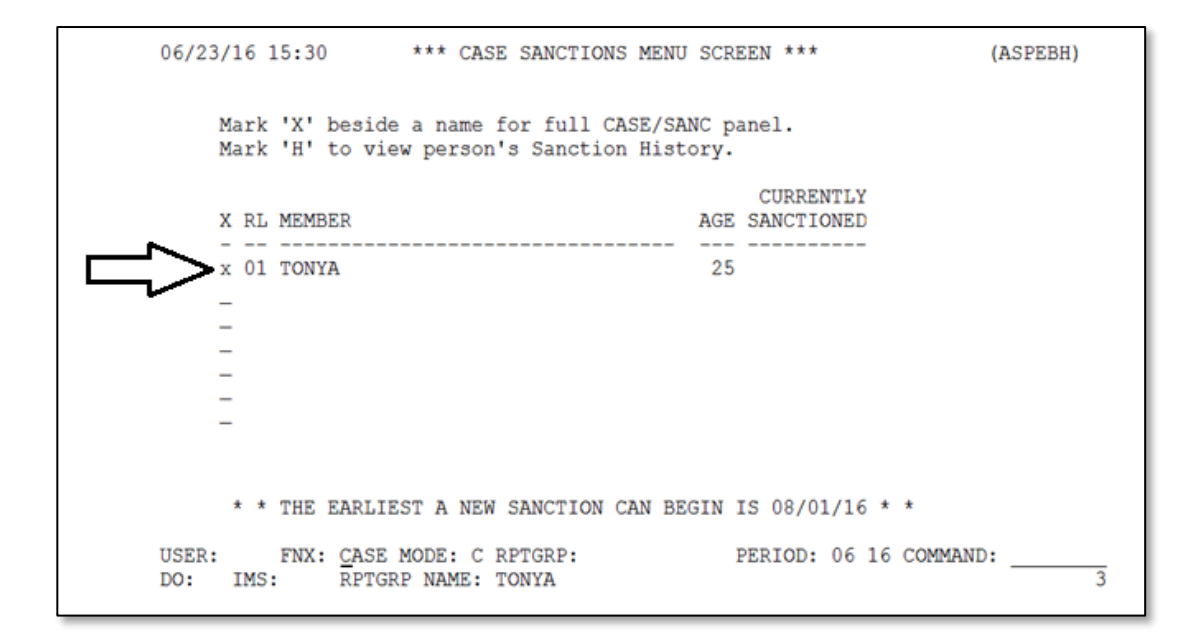

#### Enter the sanction held date.

| 06/23/16 15:34<br>BPS:<br>FSCM:                                                                             | *** CASE SANCTIONS SCREEN *** (ASPEBH)<br>DT LST MOD: 01 30 2014<br>MOD BY:                                                    |   |
|----------------------------------------------------------------------------------------------------|----------------------------------------------------------------------------------------------------|---|
| SSN:                                                                                                    | NAME: TONYA                                                                                                    |   |
| SANCTION START<br>RSNDATE<br>7 08 01 2016                                                                   | MEETING WITH CASE MANAGER SANCTION END FORFEIT<br>SCHED DATE TIME HELD DATE WAIVER RSNDATE RU ?<br>08 01 2016 09 00 08 01 2016 |   |
| CURRENT SAN<br>HOUSING PROT<br>(ALREADY RCVD 6<br>SANCTION<br>MONTHS ON RU<br>CONSECUTIVE MONT<br>TOTAL MON | UNFORGIVEN SANCTION HISTORY<br>                                                                                                | - |
| USER: FNX: C<br>DO: IMS: F                                                                                  | ASE MODE: C RPTGRP: PERIOD: 06 16 COMMAND:                                                                                     | 3 |

The sanction held date will create a TODO to the district G\_1 case load indicating the benefit can be released. Some districts enter a manual TODO to the district G\_1 caseload as well. Other districts send emails to the District Management team or designated staff member.

#### Waiving the sanction meeting

Enter "Y" in the Meeting with Case Manager "Waiver" field.

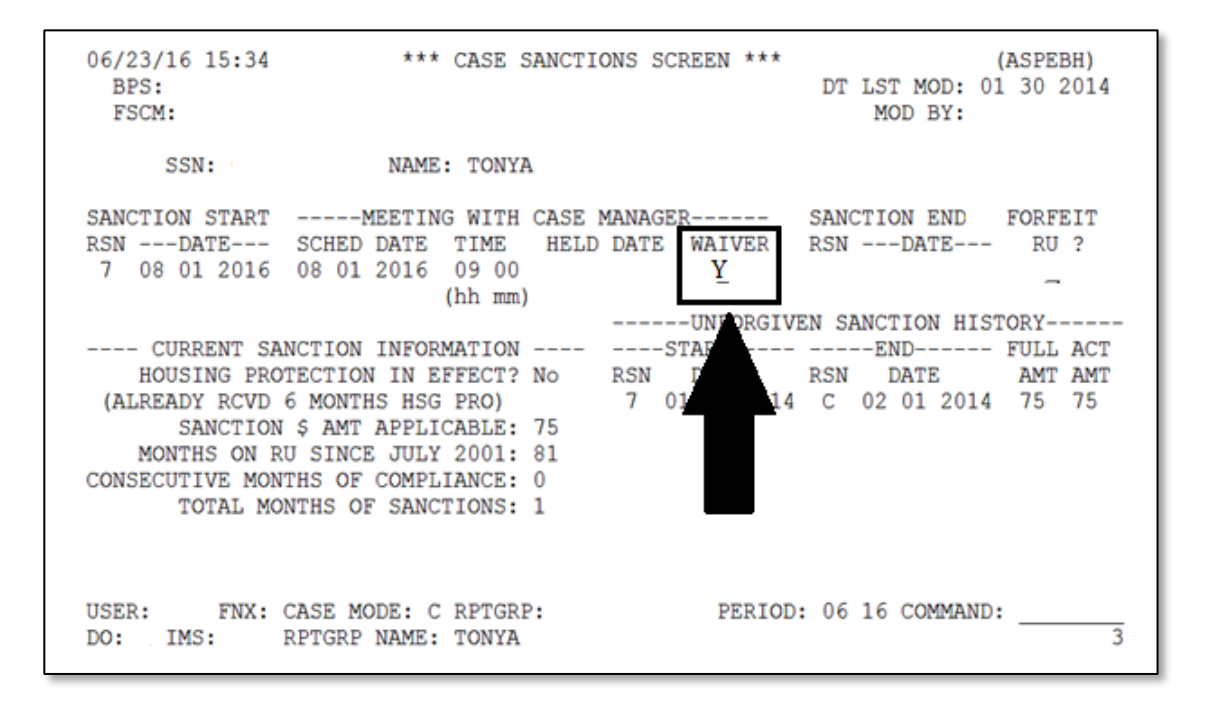

#### Lifting the sanction in ACCESS

From the CASE/C/SANC screen, place the cursor on the "SANCTION RSN" and hit "Shift F12" for a list of "End SANCTION CODES".

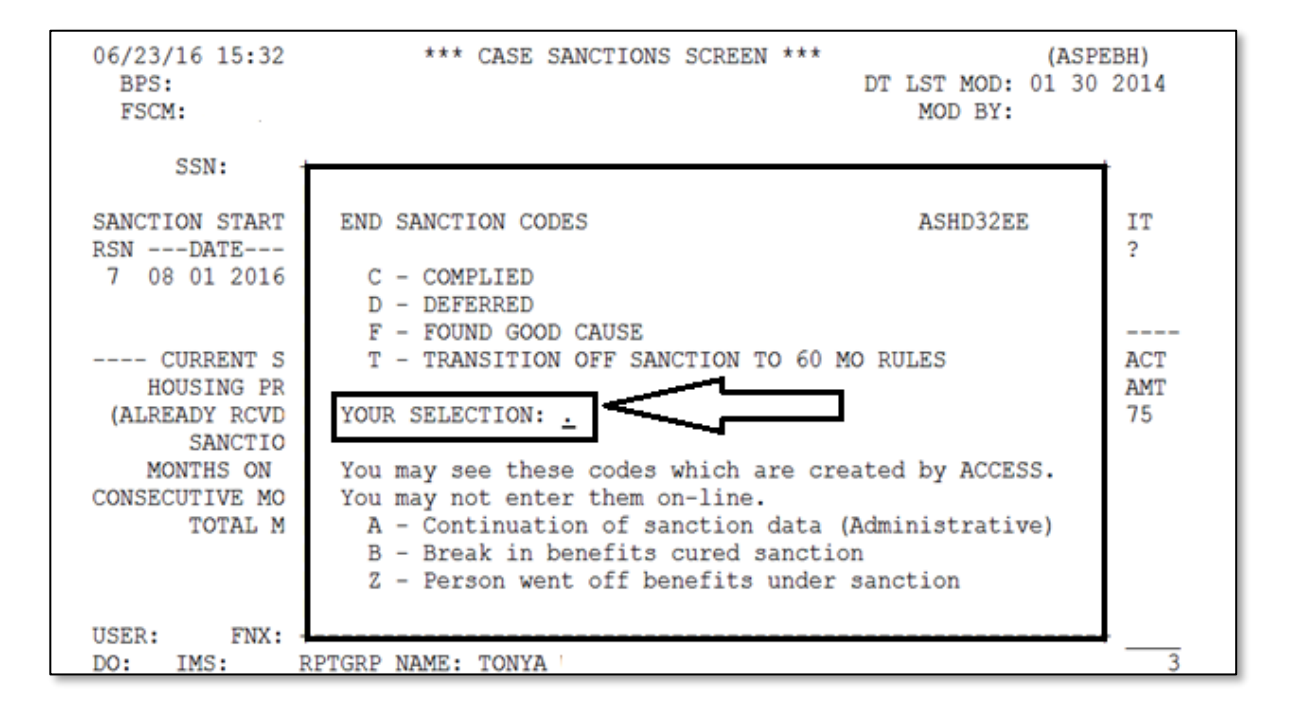

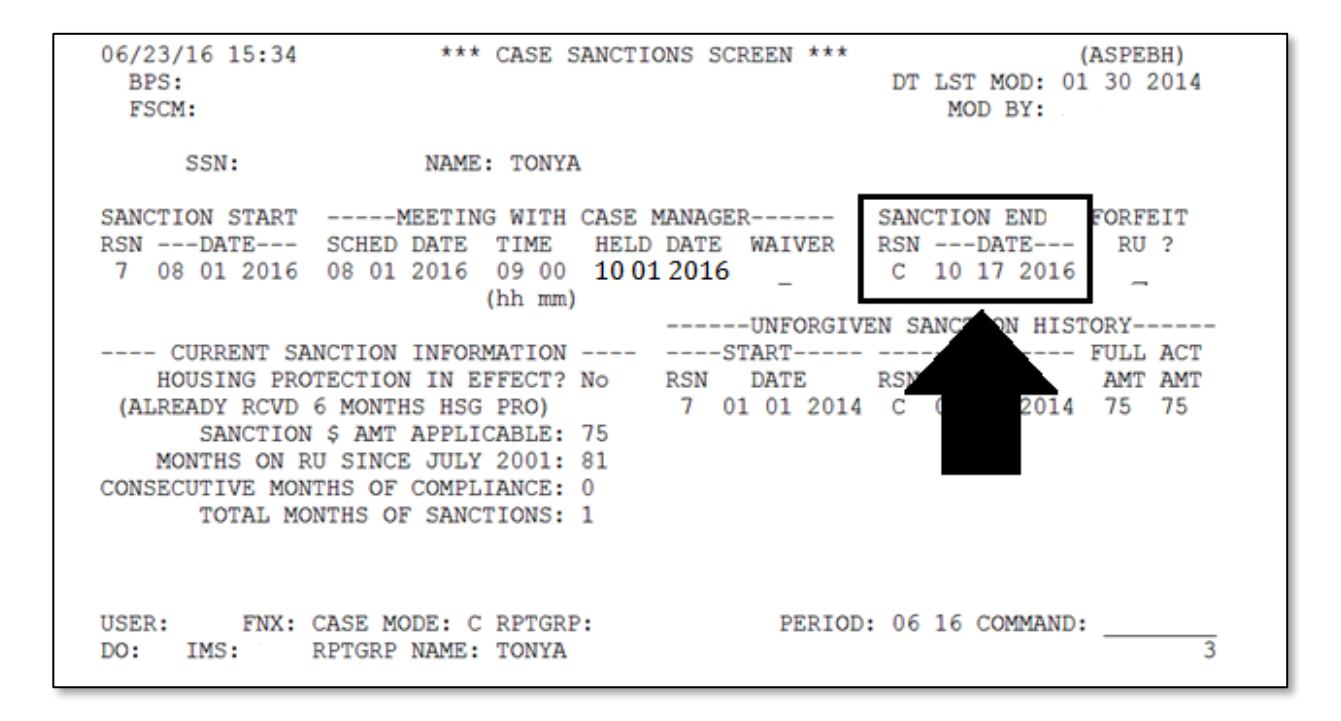

Enter the "SANCTION END DATE".

Enter a CATN stating the sanction has been lifted.

Entering the Sanction End date should create a new version of ELIG to be approved. Send a TODO to the district G\_1 caseload letting them know the sanction has been lifted. Some districts also send an email to the District Management team or a designated staff member.